## Objednávání stravy na internetu

Dovolte, abychom Vás seznámili s novinkou, kterou pro Vás chystáme ve stravovacím provozu. Zřídili jsme pro strávníky možnost objednávat stravu prostřednictvím internetu, mobilního telefonu a WAPu. Pro registraci strávníků a pro objednávání stravy na internetu postupujte podle následujících pokynů:

Registrace služby

 Navštivte kancelář vedoucí jídelny, kde provedeme registraci. Následující údaje Vám budou sloužit k přístupu do systému: Výběr jídelny: 3182 Uživatel: příjmení a jméno psané dohromady bez diakritiky /Krátký Jiří = kratkyjiri/ Heslo: při registraci je použito identifikační číslo strávníka. Uživatel si ho může sám změnit.

Práce se systémem na internetu

- 2. Od následujícího dne po registraci se můžete přihlásit na internetové adrese: <u>www.strava.cz</u>.
- 3. Pro přihlášení vyplňte položky dle registrace (viz bod 1) a potvrďte políčkem *Přihlásit.* Po přihlášení do systému můžete objednávat stravu, měnit nastavení uživatele a sledovat záznamy o výdeji stravy a platbách.
- 4. Změnu hesla dle vlastního výběru a požadavek na zasílání zpráv provedete v sekci *Nastavení*. Změny uložte potvrzením políčka *Odeslat*.
- 5. Pro objednávání zvolte sekci *Objednávky*. Proveďte požadované změny svých přihlášek a odhlášek. Změny nezapomeňte uložit potvrzením políčka *Odeslat*.
- 6. Při problémech nahlédněte do sekce Nápověda.
- 7. Ze systému se odhlaste potvrzením položky Ukončení.

Omezení objednávek je na druhé straně tohoto tiskopisu.

Nezletilý uživatel bude zaregistrován pouze se souhlasem zákonné zástupce.

Zde odstřihněte a odevzdejte v kanceláři stravovny

.....

Žádám o registraci syna/dcery..... narozen. dne.....

v systému objednávání stravy na internetu. Seznámil jsem se s omezením objednávek a na <u>www.strava.cz</u> s obsluhou systému, který budu využívat i ke kontrole stravování dítěte.

V ..... dne.....

Podpis zákonného zástupce žáka

# Omezení objednávek

#### 1) Výběr ze dvou obědů

Všem strávníkům je při nákupu přihlašován oběd "1" a mohou si ho změnit dle vlastního výběru na oběd "2". Výběr není umožněn pouze žákům prvních a druhých tříd. Měnit výběr lze 7 kalendářních dnů dopředu do 14 hodin. Například v pondělí ve 14 hodin končí možnost objednat oběd "2" na příští pondělí. Bude-li na oběd "2" přihlášeno méně než 50 strávníků, nebude se vařit. Vedoucí jídelny zruší takový oběd na jídelníčku a všem zájemcům o oběd "2" změní výběr na oběd "1". Nebude-li mít strávník o oběd "1" zájem, může si ho sám odhlásit. **Strávníci hradící stravné bezhotovostní formou si mohou od 22. dne v měsíci vybírat na měsíc následující.** 

### 2) Přihlašování obědů do výše finančního zůstatku strávníka

Má-li strávník na kontě peníze, může si za ně přihlásit další obědy. Přihlásit oběd "1" lze nejpozději do 12 hodin na následující pracovní den. Přihlásit oběd "2" lze pouze 7 kalendářních dnů dopředu do 14 hodin.

#### 3) Odhlašování obědů

Strávník si může sám odhlásit obědy na již přihlášené dny. Odhlásit obědy lze nejpozději do 12 hodin na následující pracovní den.

Odhlásit nebo přihlásit oběd na pondělí je možné do 12 hodin v pátek, ne až v sobotu nebo neděli.